### Что делать, если аккаунт в «Одноклассниках» взломали

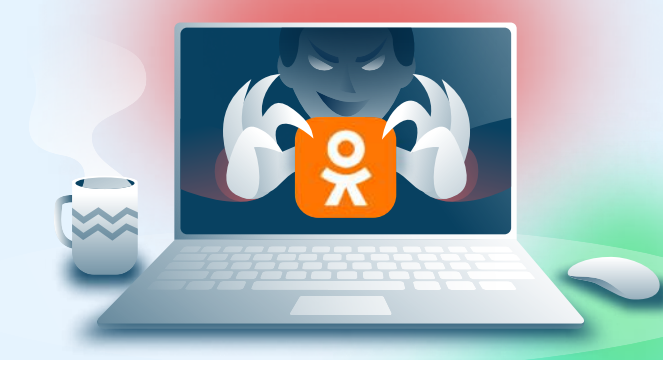

## При подозрениях на взлом учётной записи в мессенджере необходимо:

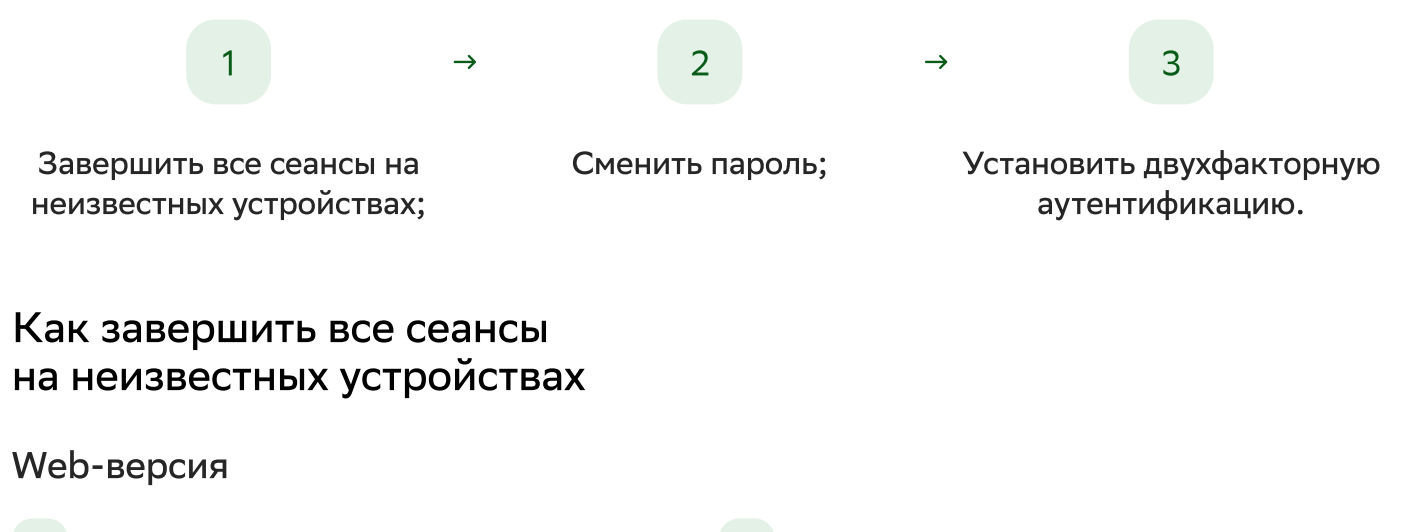

- 1 Авторизоваться на сайте https://ok.ru
- 3 Нажать на «Изменить настройки» и перейти в раздел «История посещений».
- 2 Нажать на значок аккаунта в правом верхнем углу.
- 4 В разделе «Выход с других устройств» нажать на «Закрыть все другие подключения».

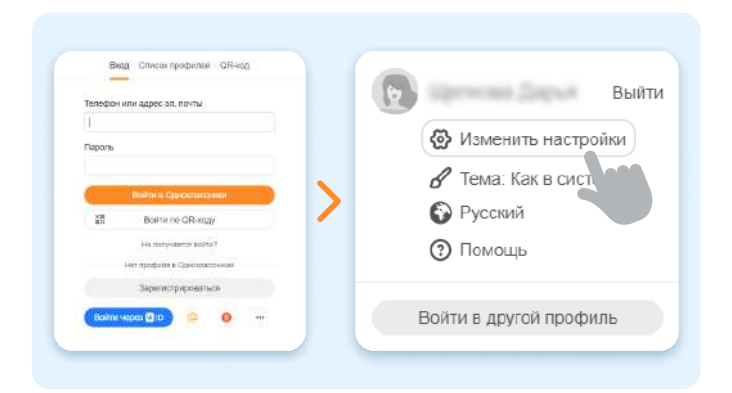

| Список подключений за последние 30 дней                                                                                    |                                                 |
|----------------------------------------------------------------------------------------------------|-------------------------------------------------|
| Если какое-то из них кажется вам странным, рекомендуем незаме                                                              | адлительно сменить ваш пароль                   |
| Moscow, Russian Federation<br>IP 90, 154,70,249                                                                            | 16.01.2024 14-0                                 |
| Выход с других устройств                                                                                                   |                                                 |
| Если вы оставили открытыми Одноклассники на другом компьюте<br>не имеете доступа, вы можете закрыть все другие подключения | ере или мобильном устройстве, к которому больше |

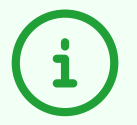

#### Мобильное приложение

В мобильном приложении завершить сеансы на устройствах нельзя.

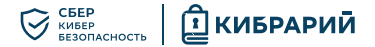

#### Как сменить пароль

#### Web-версия

- 1 Авторизоваться на сайте https://ok.ru
- <sup>3</sup> Нажать на «Изменить настройки» и перейти в раздел «Основные».

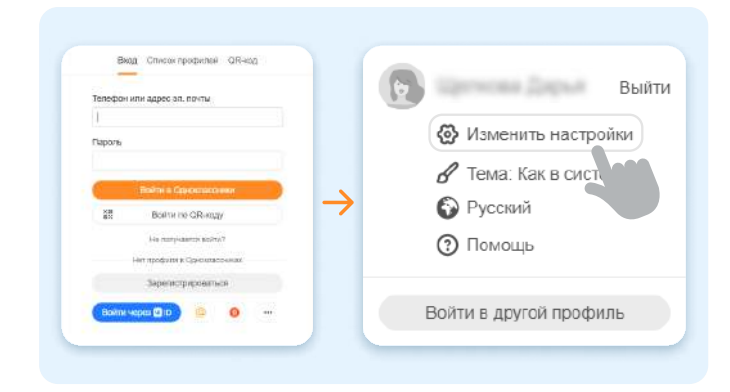

- 2 Нажать на значок аккаунта в правом верхнем углу.
- 4 Нажать на «Пароль» и сменить пароль.

| Основное               |                                                                                     |  |
|------------------------|-------------------------------------------------------------------------------------|--|
| Личные данные          | Щенкова Дарыя, родинась 12 октября 1983.                                            |  |
| Пароль                 |                                                                                     |  |
| Пароль                 |                                                                                     |  |
| Текущий пароль         |                                                                                     |  |
|                        | Не помните старый пароль?                                                           |  |
| Новый пароль           |                                                                                     |  |
|                        | Пароль должен быть не короче 6 знаков и состоять из симеолов<br>латичновто алфавита |  |
| Повторила новый рассан |                                                                                     |  |

#### Мобильное приложение

- Нажать на выпадающее меню в правом нижнем углу.
- 3 Перейти в «Настройки профиля ОК».
- 2 Нажать на значок настроек в правом верхнем углу.
- 4 На вкладке «Безопасность» нажать на «Пароль» и сменить пароль.

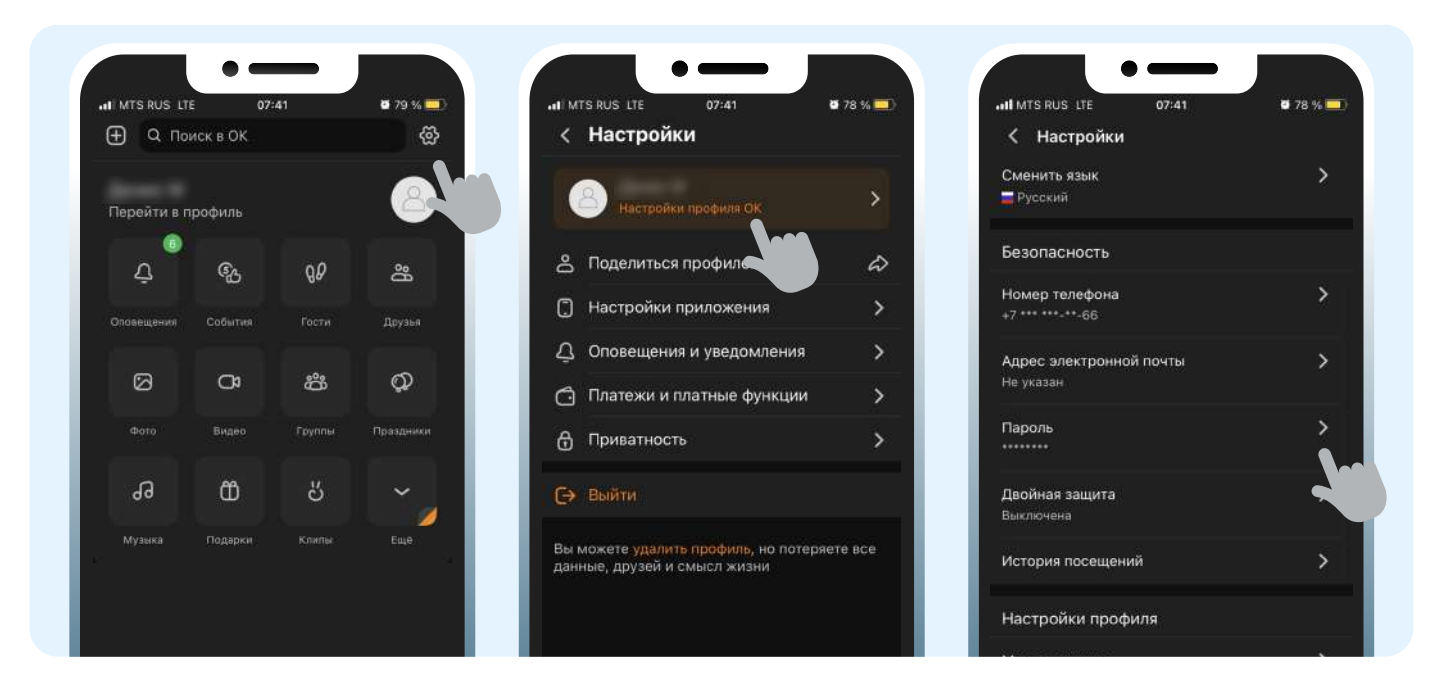

# Как установить двухфакторную аутентификацию

### Web-версия

- 1 Авторизоваться на сайте https://ok.ru
- <sup>3</sup> Нажать на «Изменить настройки» и перейти в раздел «Основные».

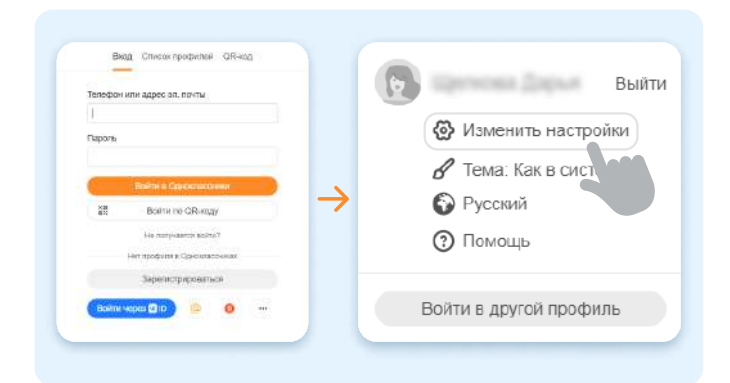

#### Мобильное приложение

- Нажать на выпадающее меню.
- <sup>2</sup> Нажать на значок настроек.
- 3 Перейти в «Настройки профиля ОК».

- 4 Во вкладке «Безопасность» выбрать «Двойная защита».
- 5 Нажать на «SMS-подтверждение», затем «Отправить», ввести код из SMS.

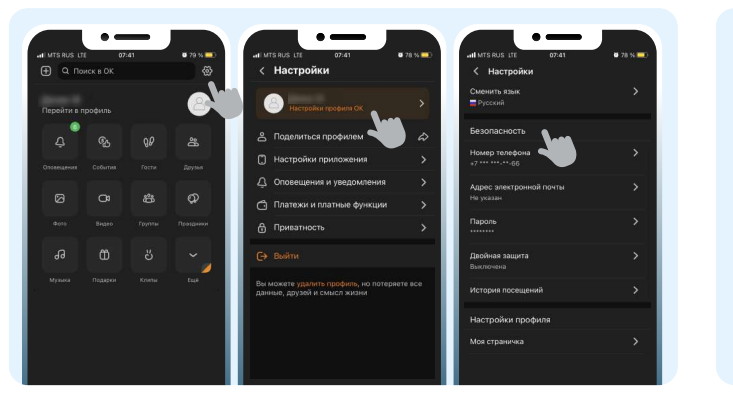

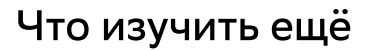

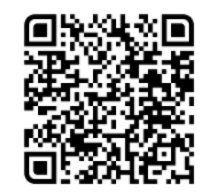

Узнайте больше о безопасности в интернете

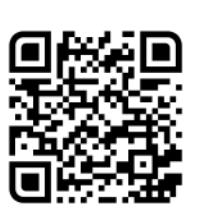

Больше информации — в библиотеке знаний по кибербезопасности «Кибрарий»

- 2 Нажать на значок аккаунта в правом верхнем углу.
- 4 На вкладке «Безопасность» нажать на «SMS-подтверждение», выбрать «Получить код» и ввести код из SMS.

| Подключите двойную защиту пр<br>сохранность пичных данных | офиля. Ввод одноразовых кодов повысит безопасность ва                       | шей учетной записи и |
|-----------------------------------------------------------|-----------------------------------------------------------------------------|----------------------|
| SMS подтверждение                                         | После вводя пароля, вам нужно будет<br>аводить одноразовый код из сообщения | + Подилинать         |
| Подтверждение профи                                       | លន                                                                          |                      |
| Мы хотим убедиться, что ве                                | н - владелец профиля.                                                       |                      |
| На номер +7 *** ***-**-66 бу<br>для подтверждения.        | дет отправлено SMS-сообщение с кодом, который                               | потребуется указать  |
| waren erretten errette                                    |                                                                             |                      |